# INTERNET BANKING

Práca s tokenom všetko, čo je možné VÚB BANKA

Bank of INTESA m SNNPAOLO

www.vub.sk, 0850 123 000

# VYNOVENÝ INTERNET BANKING

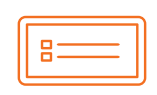

Nový, moderný dizain

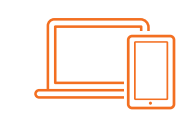

**Dostupnosť** zo všetkých zariadení

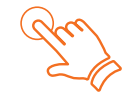

**Prehľad o financiách** vždy na dosah ruky

## 1. ČO JE TOKEN?

Token je zariadenie, ktoré vám umožní jednoducho potvrdzovať operácie a transakcie v Internet bankingu a telefonicky cez službu KONTAKT zadaním tzv. bezpečnostného kódu.

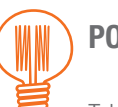

POZOR

Token odporúčame klientom, ktorí sú dlhodobo v zahraničí bez slovenského mobilného čísla, alebo pre klientov, ktorí vykonávajú väčšie platby, ako je maximálny limit na bezpečnostnom prvku SMS autorizácia. Viac informácií o limitoch bezpečnostných prvkov nájdete na stránke: **www.vub.sk** v časti Elektronické bankovníctvo.

#### AKÉ SÚ VÝHODY TOKENU?

- vysoká miera zabezpečenia bezpečnostný kód je generovaný na základe zadania vstupného kódu vygenerovaného vždy k operácii, ktorú chcete potvrdiť
- vysoký denný limit môžete si ho nastaviť až na neobmedzený limit
- ochrana PIN kódom kód si sami zvolíte

#### POTREBUJEM NA POUŽÍVANIE TOKENU PRIPOJENIE NA INTERNET?

Na generovanie bezpečnostných kódov nepotrebujete pripojenie na internet.

#### AKO MÔŽEM TOKEN ZÍSKAŤ?

O vydanie Tokenu môžete požiadať v ktorejkoľvek pobočke VÚB banky.

## 2. AKO POUŽÍVAŤ TOKEN

## 2.1 PRVÉ SPUSTENIE TOKENU

- > Token zapnete stlačením tlačidla OK.
- > Na otázku "PIN alebo PUK?" odpovedzte ďalším stlačením tlačidla OK.
- > Zadáte prvotný PIN kód 1234.
- > Token automaticky vyžaduje zmenu PIN kódu. Zadajte vami zvolený PIN kód a znova ho potvrďte.

Po potvrdení nového PIN kódu je Token pripravený na používanie.

#### 2.2 PRIHLÁSENIE DO INTERNET BANKINGU POMOCOU TOKENU

#### **POSTUPUJTE TAKTO:**

2.

1. V druhom kroku prihlásenia si zvolíte možnosť Token.

Prihlásenie do Internet bankingu

| Mobilný PIN SMS autorizácia                                                                                            | oken Mobilný Token                                                                |                                                                         |
|----------------------------------------------------------------------------------------------------|-----------------------------------------------------------------------------------|-------------------------------------------------------------------------|
| Zapnite Token                                                                                                    | Autorizuite operáciu                                                              |                                                                         |
| Zapnite Token tlačidlom " <b>OK</b> " a<br>vyberte funkciu " <b>Vstup</b> " a zadajte<br>6-miestný kód: <b>790 649</b> | Zadajte 9-miestne referenčné číslo:<br>427 643 944 a operáciu<br>potvrďte cez PIN | Zadajte kód vygenerovaný na<br>displeji Tokenu.<br>Zadajte kód z Tokenu |
| Odhlásiť                                                                                                    |                                                                                   | Prihlásiť                                                               |
| Token vždy zapínate<br>stlačením tlačidla OK.                                                                          | 3. Stlačíte t<br>JB banka                                                         | lačidlo Vstup.                                                          |

PLAIBA COILS

4. Do Tokenu je potrebné opísať *6-miestny kód,* ktorý nájdete v časti Zapnite Token.

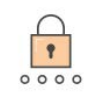

#### Zapnite Token

Zapnite Token tlačidlom "**OK**" a vyberte funkciu "**Vstup**" a zadajte 6-miestný kód: **790 649** 

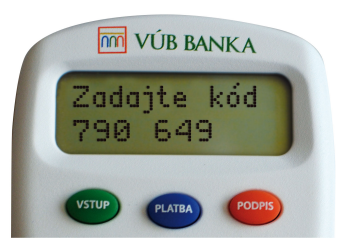

 V ďalšom kroku opíšte do Tokenu 9-miestne referenčné číslo, ktoré nájdete v časti Autorizujte operáciu. Potvrdíte tlačidlom OK.

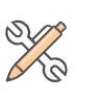

Autorizujte operáciu

Zadajte 9-miestne referenčné číslo: 427 643 944 a operáciu potvrďte cez PIN

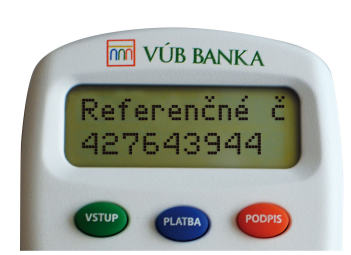

M VÚB BANKA

PIN:

- Následne zadáte svoj PIN kód k Tokenu, ktorý ste si zvolili, a potvrdíte tlačidlom *OK*. PIN kód sa na Tokene nezobrazuje, zobrazené sú len čiarky.
- Token zobrazí na displeji 8-miestny číselný kód, ktorý opíšete do časti *Zadajte kód z Tokenu* v Internet bankingu.

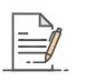

Potvrďte operáciu

Zadajte kód vygenerovaný na displeji Tokenu.

Zadajte kód z Tokenu

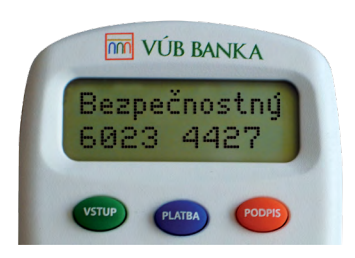

8. Kliknutím na tlačidlo Prihlásiť sa prihlásite do Internet bankingu.

Token sa vypína automaticky sám.

#### 2.3 AUTORIZOVANIE TRANSAKCIE POMOCOU TOKENU

#### Na autorizovanie transakcie postupujte v týchto krokoch:

| Mobilný PIN SMS autorizácia To                                                                                          | ken Mobilný Token                                                                 |                                                 |
|----------------------------------------------------------------------------------------------------|-----------------------------------------------------------------------------------|-------------------------------------------------|
| • • • •                                                                                                    |                                                                                   |                                                 |
| Zapnite Token                                                                                                    | Autorizujte operáciu                                                              | Potvrďte operáciu                               |
| Zapnite Token tlačidlom " <b>OK</b> " a<br>vyberte funkciu " <b>Platba</b> " a zadajte<br>6-miestný kód: <b>057 440</b> | Zadajte 9-miestne referenčné číslo:<br>408 187 077 a operáciu<br>potvrďte cez PIN | Zadajte kód vygenerovaný na<br>displeji Tokenu. |
|                                                                                                    |                                                                                   | Zadajte kód z Tokenu                            |
|                                                                                                    |                                                                                   |                                                 |
| Zaslať potvrdenie na email                                                                                              | Šifrovane                                                                         |                                                 |
| Späť                                                                                                    |                                                                                   | Vykonať prevod                                  |

- 1. Token vždy zapínate stlačením tlačidla OK.
- 2. Stlačíte tlačidlo Platba.

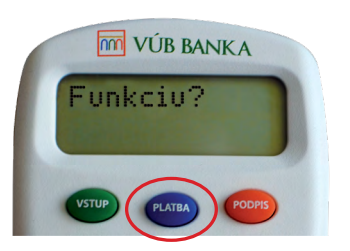

- 3. Do Tokenu je potrebné opísať 6-miestny k ód, ktorý nájdete *v časti Zapnite Token* na obrazovke. Potvrdíte tlačidlom *OK*.
- 4. V ďalšom kroku opíšte do Tokenu 9-miestne referenčné číslo, ktoré nájdete v časti Autorizujte operáciu. Potvrdíte tlačidlom *OK*.
- 5. Následne zadáte svoj PIN kód k Tokenu, ktorý ste si zvolili, a potvrdíte tlačidlom OK.
- 6. PIN kód sa na Tokene nezobrazuje, zobrazené sú len čiarky.
- 7. Token zobrazí na displeji 8-miestny číselný kód, ktorý opíšetedo časti *Zadajte kód z Tokenu* v Internet bankingu.
- 8. Kliknutím na tlačidlo Vykonať prevod zadáte platbu.

### 2.4 AUTORIZOVANIE NEFINANČNÝCH OPERÁCIÍ POMOCOU TOKENU

#### DODRŽIAVAJTE NASLEDUJÚCE KROKY:

- 1. Token vždy zapínate stlačením tlačidla OK.
- 2. Stlačíte tlačidlo Podpis.

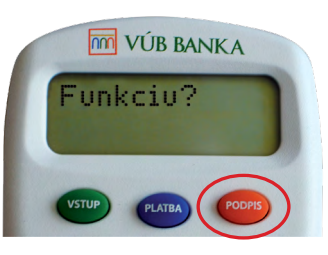

- 3. Do Tokenu je potrebné opísať 6-miestny kód, ktorý nájdete v časti Zapnite Token na obrazovke. Potvrdíte tlačidlom OK.
- 4. V ďalšom kroku opíšte do Tokenu 9-miestne referenčné číslo, ktoré nájdete v časti Autorizujte operáciu. Potvrdíte tlačidlom OK.
- 5. Následne zadáte svoj PIN kód k Tokenu, ktorý ste si zvolili, a potvrdíte tlačidlom OK.
- 6. PIN sa na Tokene nezobrazuje, zobrazené sú len čiarky.
- 7. Token zobrazí na displeji 8-miestny číselný kód, ktorý opíšete do časti Zadajte kód z Tokenu v Internet bankingu.
- 8. Kliknutím na tlačidlo Potvrdiť ste zadali požadovanú operáciu.

## 3. ZRIADENIE, ZRUŠENIE A BLOKOVANIE TOKENU

O zriadenie alebo zrušenie Tokenu môžete požiadať v ktorejkoľvek pobočke VÚB banky. Podmienkou zrušenia Tokenu je, že vlastníte iný bezpečnostný prvok – SMS autorizáciu, Mobilný PIN alebo Mobilný Token.

### POZOR

Blokovanie Tokenu je možné v ktorejkoľvek pobočke VÚB banky alebo cez službu Kontakt 0850 123 000 (v rámci SR) alebo +421 2 48 55 59 70 (zo zahraničia).

V prípade, že váš Token vyžaduje zadanie PUK kódu, požiadajte o jeho vygenerovanie buď v ktorejkoľvek pobočke, alebo cez službu KONTAKT.

Token si starostlivo uschovajte, PIN kód neprezrádzajte iným osobám.

www.vub.sk, 0850 123 000

f 🕨 🖸 in

Bank of INTESA m SNNPAOLO